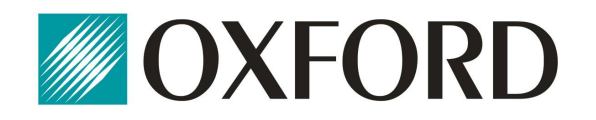

## Instrukcja instalacji systemu

## CardioScan 10, 11 i 12

### w wersji **76a/78a**

(pliki pobrane ze strony: http://www.oxford.com.pl/pobieranie/)

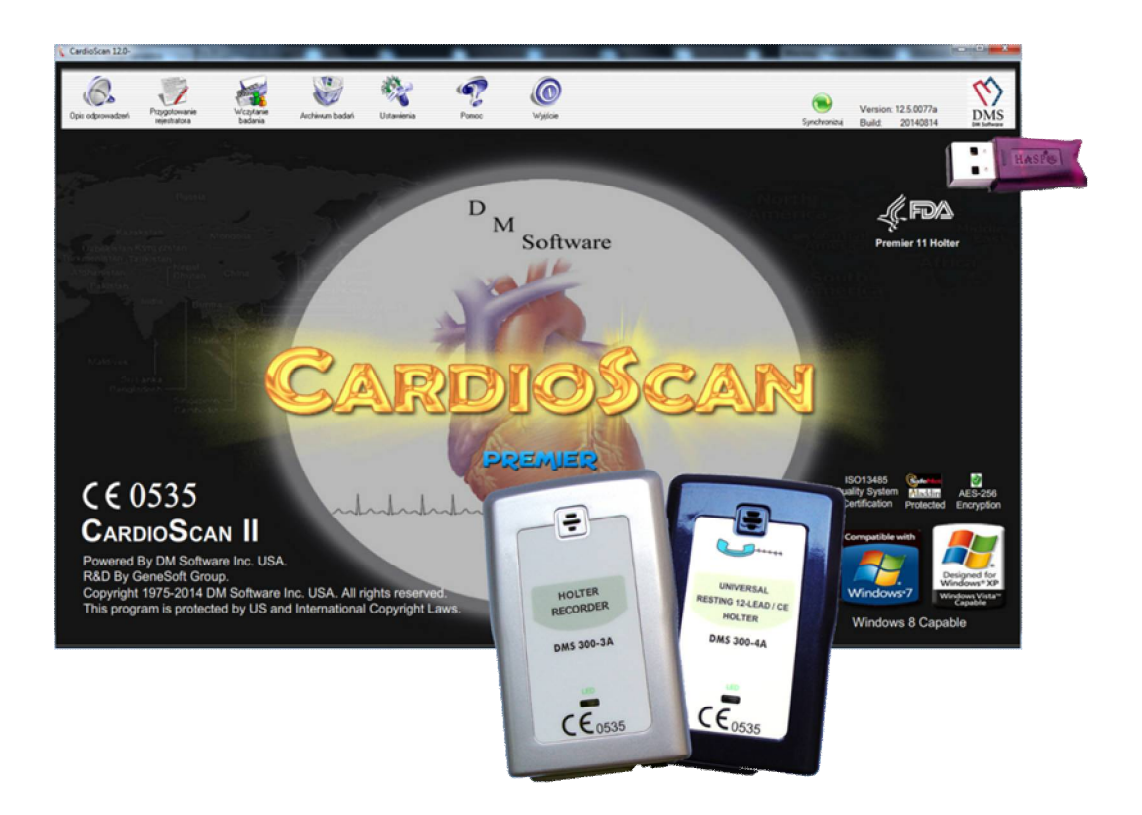

### Spis treści:

| 1. Uwagi wstępne                                                                                          | 3        |
|----------------------------------------------------------------------------------------------------|----------|
| 2. Instalacja programu CardioScan 10, 11, 12                                                              |          |
| 2.1. Krok 1. Instalacja sterowników do klucza USB                                                         | 4        |
| 2.2. Krok 2. Instalacja programu CardioScan                                                               | 6        |
| 2.3. Krok 3. Instalacja Patch'a dla programu CardioScan                                                   | 8        |
| 2.4. Krok 4. Instalacja sterowników kabla podglądu zapisu EKG z rejestratorów DMS300-3A/4A                | 9        |
| 2.5. Dodatki                                                                                              | 12       |
| 2.5.1. Instalacja oprogramowania Adobe Flash Player<br>2.5.2. Instalacja plik z instrukcjami dla pacjenta | 12<br>13 |
| 3. Konfiguracja programu po pierwszym uruchomieniu                                                        | 14       |
| 3.1. Zmiana wersji językowej                                                                              | 14       |
| 3.2. Ustawienie portu podglądu sygnału EKG z rejestratora                                                 | 15       |
| 3.3. Dane adresowe placówki                                                                               | 15       |
| 3.4. Instalacja rejestratorów DMS300-3A i DMS300-4A                                                       | 16       |
| 3.5. Instrukcje obsługi                                                                                   | 17       |
| 3.6. Serwisowe zdalne wsparcie techniczne                                                                 | 18       |

#### 1. Uwagi wstępne

Aby pomyślnie zainstalować oprogramowanie należy postępować ściśle według poleceń opisanych w niniejszej instrukcji.

Wersja oprogramowania przeznaczona do instalacji systemów CardioScan 10, 11 lub 12 w wersji 76a lub 78a. Obie wersje zabezpieczone są kluczem sprzętowym HASP USB przedstawionym poniżej.

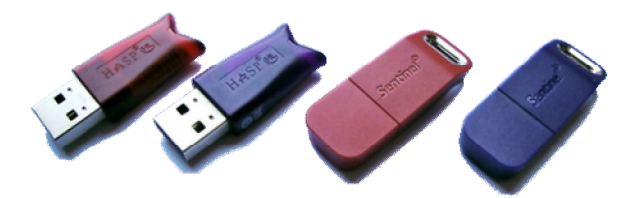

Przykłady wyglądu kluczy HASP USB dla wersji 76a/78a

Jeśli posiadany klucz wygląda inaczej, oznacza to, że nie jest on przewidziany do w/w wersji systemu holterowskiego CardioScan. Wcześniejsze wersje systemu są dostępne na stronie internetowej firmy Oxford - <u>http://www.oxford.com.pl/pobieranie/</u>.

System CardioScan przygotowany jest do pracy w środowisku Windows 7/8/10 w wersjach 32/64-bitowych.

#### WAŻNE!

#### Nie podłączaj klucza USB ani żadnych innych kabli do komputera wcześniej niż jest to opisane w poniższej instrukcji, gdyż może to spowodować nieprawidłową instalację i problemy z użytkowaniem systemu CardioScan.

**Do pełnej instalacji systemu należy pobrać:** Pełen pakiet instalacyjny -> wersja xx.5.0076a/78a -> plik: CardioScan78a\_Install*(data\_wydania)*.exe

#### 2. Instalacja programu CardioScan 10, 11, 12

1. Uruchom pobrany plik CardioScan78a\_Install(data\_wydania).exe.

Pojawi się okno menu instalacji oprogramowania CardioScan.

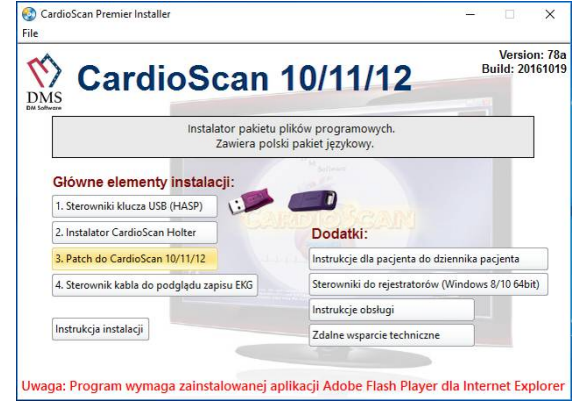

🚱 CardioScan Premier Installer

😸 Sentinel Runtime Setup

afeNet

#### 2.1. Krok 1. Instalacja sterowników do klucza USB.

Przed uruchomieniem instalatora upewnij się, że klucz HASP USB nie jest podłączony do komputera.

1. Wybierz: Sterowniki klucza USB (HASP)

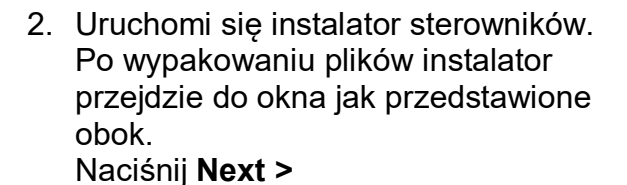

licencyjnej

Aby przejść dalej naciśnij Next >

1

accept

the

umowy

Wybierz

stronie.

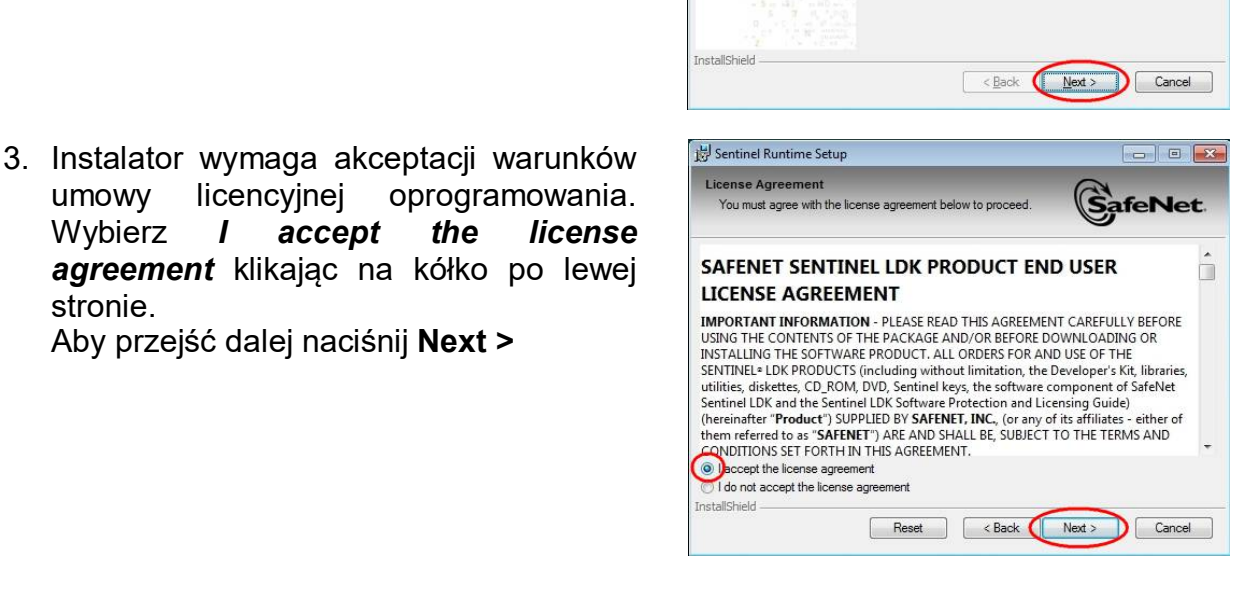

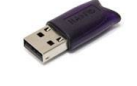

X

Welcome to the Sentinel Runtime

It is strongly recommended that you exit all Windows programs before running this setup program.

Click Cancel to quit the setup program, then close any programs you have running. Click Next to continue the installation. WARNING: This program is protected by copyright law and international treaties. Unauthorized reproduction or distribution of this program, or any portion of it, may result in severe civil and criminal penalties, and will be prosecuted to the maximum extent possible under law.

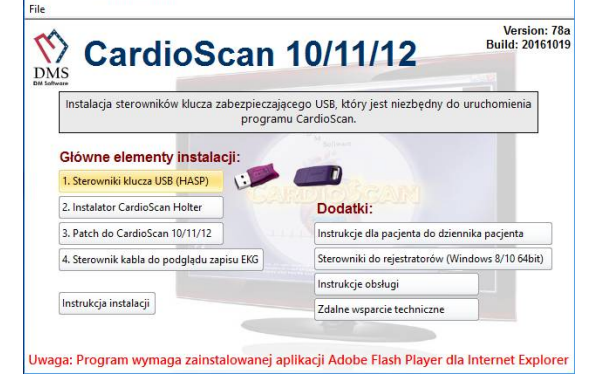

Installation Wizard

4. Naciśnij Next >

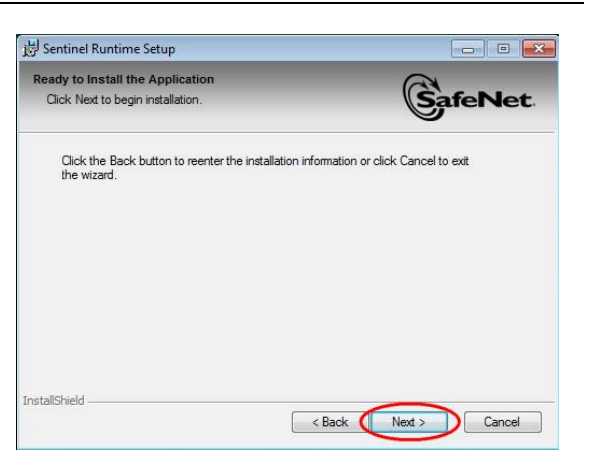

5. Instalowanie sterowników klucza HASP.

#### Uwaga:

Proces instalacji może potrwać dłuższą chwilę. Czekaj cierpliwie aż instalator zakończy pracę (nawet jeśli nie widać zmian na pasku postępu instalacji).

| 3 Sentinel Runtime Setup                                                    |         |
|-----------------------------------------------------------------------------|---------|
| Updating System<br>The features you selected are currently being installed. | GafeNet |
| Install drivers                                                             |         |
|                                                                             |         |
|                                                                             |         |
|                                                                             |         |
| stallShield                                                                 |         |
|                                                                             | Cancel  |

 Instalacja sterowników została zakończona. Naciśnij Finish.

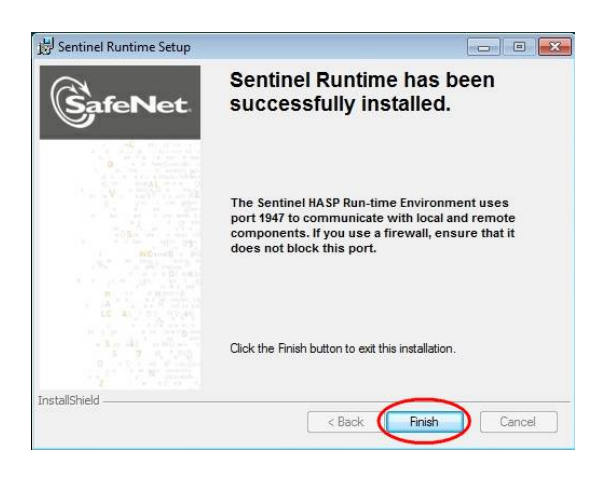

#### 2.2. Krok 2. Instalacja programu CardioScan.

 Wybierz: Instalator CardioScan Holter Aby przejść do instalacji programu naciśnij OK.

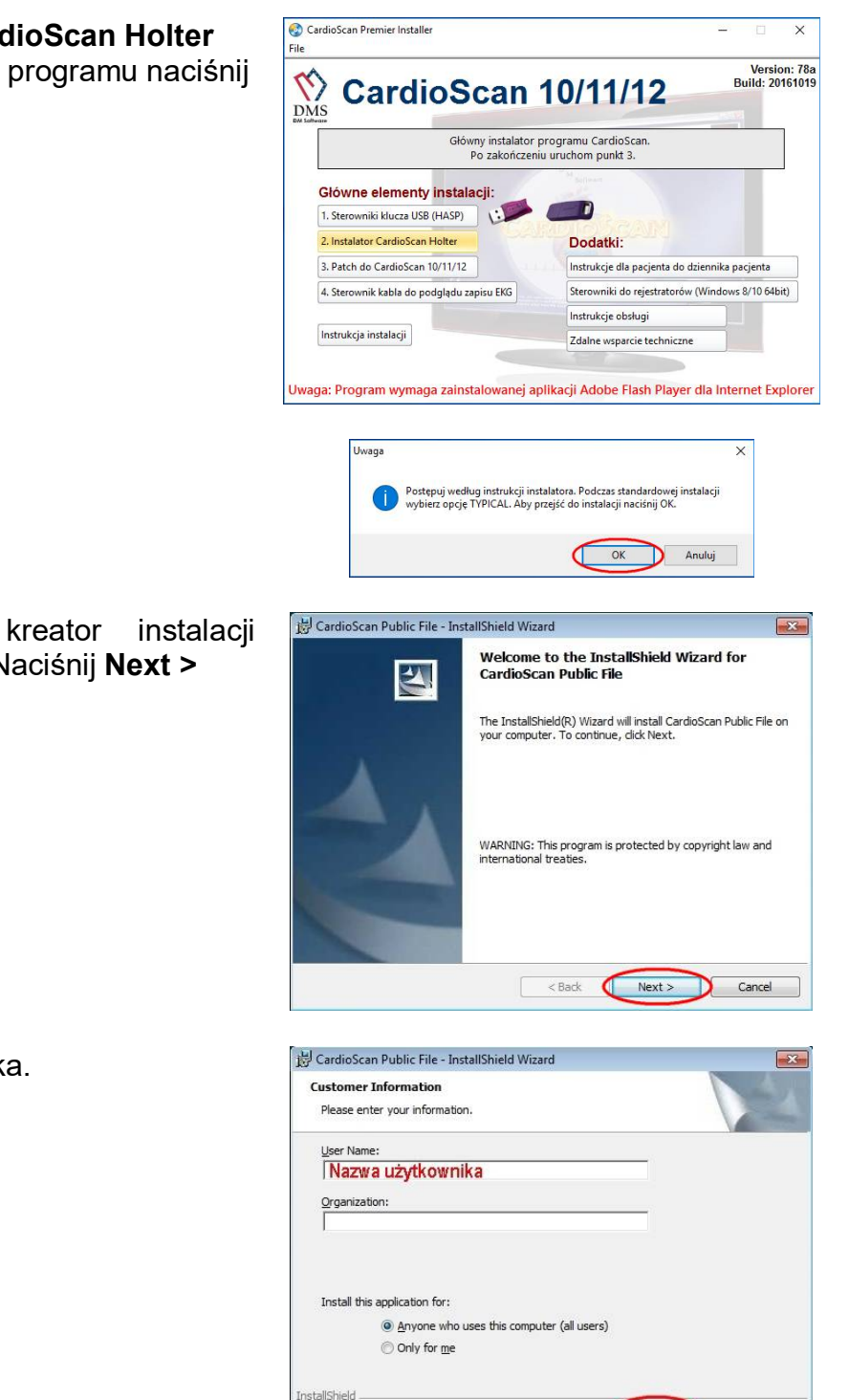

<u>N</u>ext >

< <u>B</u>ack

Cancel

programu CardioScan. Naciśnij Next >

 Podaj nazwę użytkownika. Naciśnij Next >

2. Uruchomiony został

 Wybierz opcję instalacji programu. Zaleca się wybranie opcji Typical. Naciśnij Next >

<u>Tylko dla zaawansowanych użytkowników:</u> istnieje opcja **Custom**, po wybraniu której możliwa jest zmiana docelowego folderu instalacji programu. Jeśli nie jest to konieczne, nie należy korzystać z tej opcji.

5. Po zakończeniu procesu instalacji zostanie wyświetlone okno jak pokazane obok. Naciśnij **Finish**.

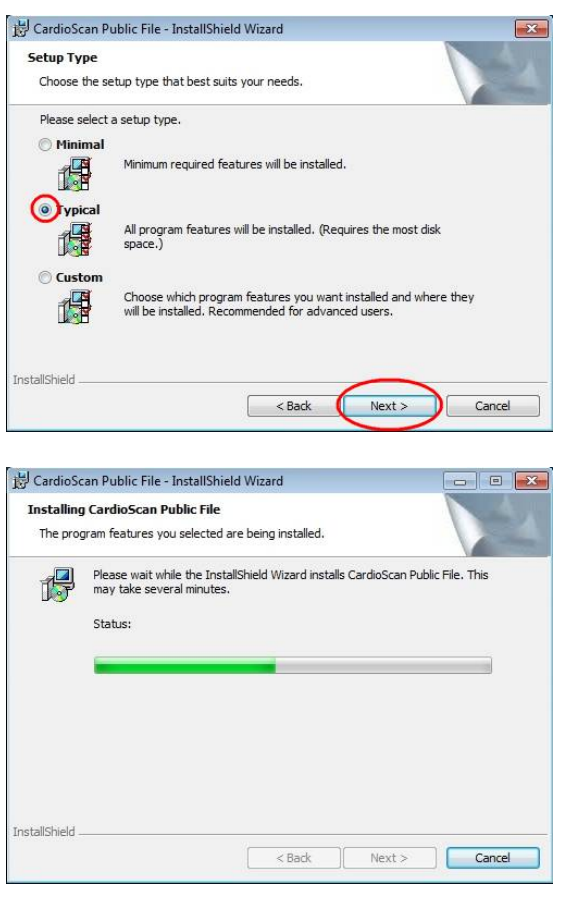

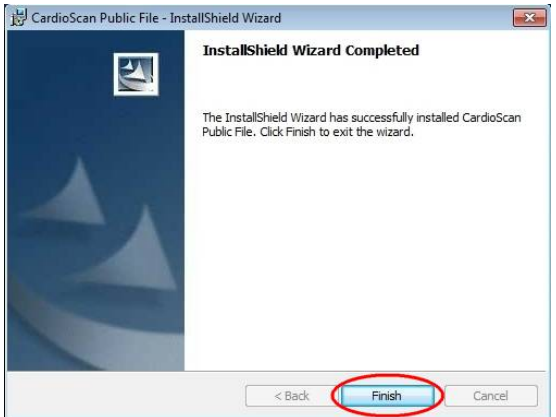

#### 2.3. Krok 3. Instalacja Patch'a dla programu CardioScan.

1. Wybierz: Patch do CardioScan 10/11/12

Pakiet zawiera polską wersję językową do programu CardioScan.

2. Postępuj według instrukcji instalatora.

| CardioScan                                                                                                    | 10/11/12 Build: 20                                                                                                    |
|----------------------------------------------------------------------------------------------------|----------------------------------------------------------------------------------------------------|
| Instalator pakietu<br>Zawiera pols                                                                                                    | plików programowych.<br>ki pakiet jezykowy.                                                                                                    |
|                                                                                                    | Maulana                                                                                                    |
| Sterowniki klucza USB (HASP)                                                                                                    |                                                                                                    |
| 2. Instalator CardioScan Holter                                                                                                    | Dodatki:                                                                                                    |
| 3. Patch do CardioScan 10/11/12                                                                                                    | Instrukcje dla pacjenta do dziennika pacjenta                                                                                                    |
| 4. Sterownik kabla do podglądu zapisu EKG                                                                                                    | Sterowniki do rejestratorów (Windows 8/10 64bi                                                                                                    |
|                                                                                                    | Instrukcje obsługi                                                                                                    |
| Instrukcja instalacji                                                                                                    | Zdalne wsparcie techniczne                                                                                                    |
| Uwaga                                                                                                    | X<br>nie, które się pojawi naciśnij START. Jeżeli<br>OK (2) wybrana została opcja CUSTOM i<br>ówczas przy wypakowywaniu tego                                              |
| Uwaga      Aby zainstałować pakięt, w ok<br>podczes instałacji systemu (KR<br>zmieniona ścieka instałacji,<br>pakiętu należy podać właściwą                                                                                                    | X<br>nie, które się pojawi naciśnij START. Jezeli<br>(OK 2) wybrana została opcja CUSTOM i<br>ówczas przy wypakowywaniu tego<br>ścieżkę programu.                         |
| Uwaga  Aby zainstalować pakiet, w ok<br>podczas instalacji systemu (KR<br>zmieniona ścieka instalacji, w<br>pakietu należy podać właściwa<br>CardioScan 10/11/12 v78a Patcl<br>Pakiet instalacyjny do systemu Ca<br>Drta wydania: 2016-10-19<br>Wersja pakietu: 1.0<br>Przed rozpakowaniem pakietu up<br>zamknięty.<br>Nie zmieniaj docelowej ścieski roz<br>Aby rozpocząć naciśnij przycisk Si<br>Sicetka docelowe: | X nie, które się pojowi naciśnij START. Jeżeli (K.2) wybrana została opcja CUSTOM i ówczas przy wypakowywaniu tego ścieżkę programu.  N N N N N N N N N N N N N N N N N N |

#### Strona 9

# 2.4. Krok 4. Instalacja sterowników kabla podglądu zapisu EKG z rejestratorów DMS300-3A/4A.

1. Wybierz: Sterowniki kabla...

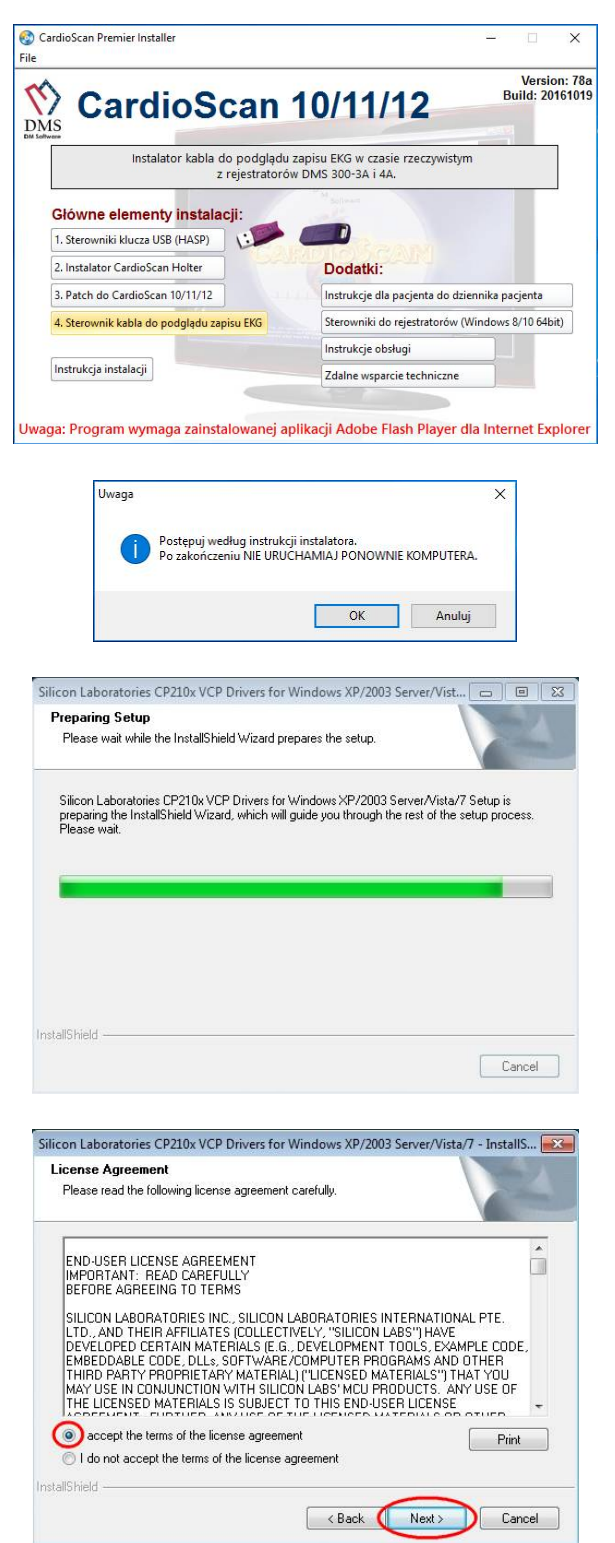

Instalator wymaga akceptacji warunków umowy licencyjnej oprogramowania. Zaznacz *I accept the terms of the license agrement* klikając na kółko po lewej stronie. Aby kontynuować naciśnij Next >

 Instalator wskazuje ścieżkę instalacji sterowników. Naciśnij Next >

4. Naciśnij **Install** by rozpocząć właściwą instalację sterowników.

5. Naciśnij **Finish**. Uruchomi się następny etap instalacji.

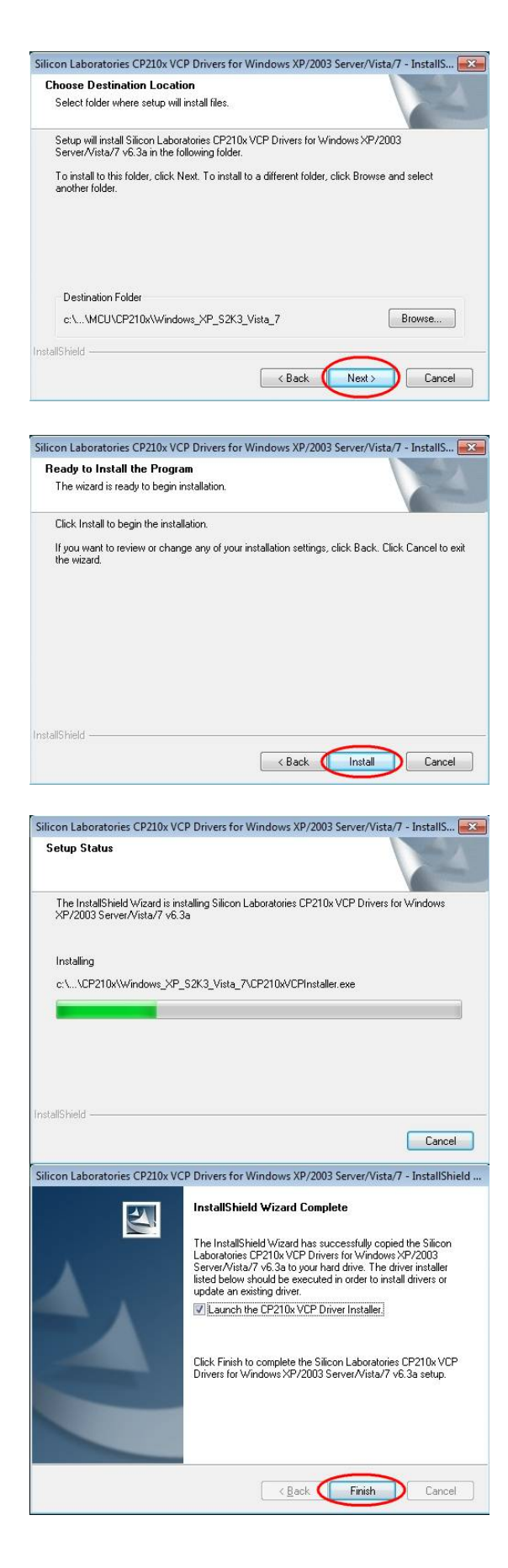

6. Naciśnij Install.

Silicon Laboratories CP210x VCP Drivers for Windows XP/2003 Server/Vista/7 - InstallShield ... InstallShield Wizard Complete Silicon Laboratories CP210x USB to UART Bridge Driver Installer Silicon Laboratories CP210x USB to UART Bridge Installation Location: Driver Version 6.3 C: (Program Files (x86)(Silabs(MCU)(CP210x) Change Install Location... Install Cancel

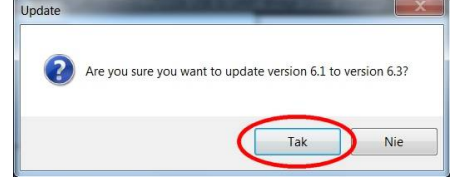

8. Instalacja została zakończona. Naciśnij **OK**.

poprzedniej wersji sterowników, zapyta

7. Jeśli instalator wykryje obecność

czy je uaktualnić. Naciśnij **Tak**. Jeśli jest to pierwsza instalacja,

pokazane okno nie zostanie

wyświetlone.

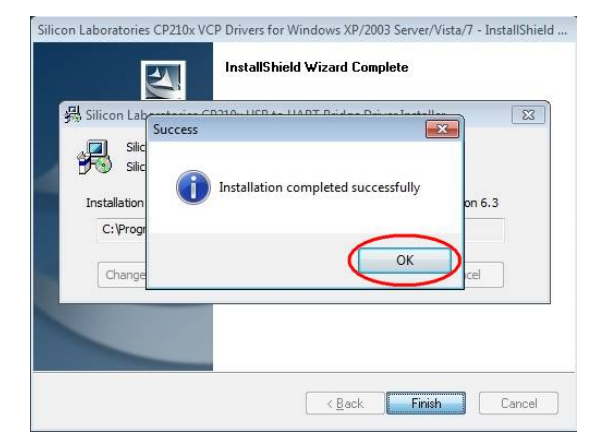

 Podłącz do gniazda USB komputera wtyczkę kabla do podglądu sygnału EKG.

Nie podłączaj jeszcze drugiego końca do rejestratora.

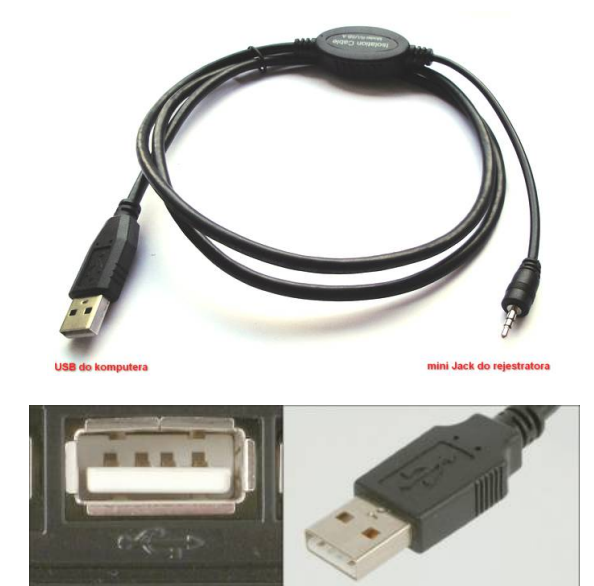

10.System automatycznie zainstaluje sterowniki. Po zakończeniu instalacji w prawym dolnym rogu ekranu pojawi się zawierający komunikat numer portu COM przydzielonego (na przykładzie jest to port COM3. Powyższą informację należy zapamiętać,

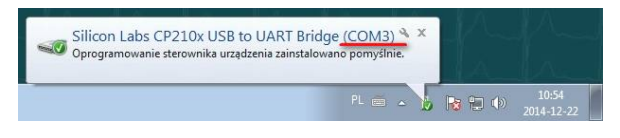

by odpowiednio skonfigurować port podglądu EKG w systemie CardioScan (patrz punkt 3.2).

Jeśli komunikat nie zostanie wyświetlony, bądź pojawi się na zbyt krótki czas by zanotować numer portu, wówczas należy to sprawdzić otwierając Menadżera urządzeń systemu Windows - sekcja **Porty (COM i LPT)** – patrz obok.

| Pik Akig Widek Pomoc<br>Pik Akig Widek Pomoc<br>Pik Akig Widek Pomoc<br>Pik Akig Widek Pomoc<br>Pik Akig Widek Pomoc<br>Pik Kontoley Userwa<br>Kontoley Bar (XATAPI<br>Vik Kontoley DB AT (XATAPI<br>Vik Kontoley Userwateria wikarujace<br>Port (COM LPD<br>Port COM LPD<br>Pik Port (COM)<br>Pik Port (COM)<br>Pik Por | Pik Akaj Widek Pomoc<br>Pik Akaj Widek Pomoc<br>Pik Akaj Widek Pomoc<br>Pik Akaj Widek Pomoc<br>Pik Akaj Widek Pomoc<br>Kataj Saferan<br>Kataj Saferan<br>Kataj Saferan<br>Kataj Saferan<br>Kontoley Ubat Na Tal<br>Kontoley Ubat Na Tal<br>Kontoley Ubat Na Tal<br>Monioy<br>Pont Conta Ubat Saferan<br>Pont Conta Ubat Saferan<br>Pont Conta Ubat Saferan<br>Pont Conta Saferan<br>Pont Conta Saferan<br>Pont Co | and Meneuzer drządzen                                                                                                    | Contract of the second second s |
|----------------------------------------------------------------------------------------------------|----------------------------------------------------------------------------------------------------|----------------------------------------------------------------------------------------------------|----------------------------------------------------------------------------------------------------|
|                                                                                                    | Image: Second Second                                                                                                    | Plik Akcja Widok Pomoc                                                                                                    |                                                                                                    |
| Brkomputer     Brkomputer     Brkomputer     Site of the second second sec                                                                                                    | Second Second Seco                                                                                                    |                                                                                                    |                                                                                                    |
|                                                                                                    |                                                                                                    | Action     Controllery     Controllery     Controlery     Controlery     Controllery     Controllery |                                                                                                    |
|                                                                                                    |                                                                                                    | Image: Silicon Lask C22DA: USB to UART Bindge (COM3)         Image: Stack dytkom         Image: Stack dytkom                                                                                                    |                                                                                                    |
|                                                                                                    |                                                                                                    | ↓ <u>Slicon Les C220.0 USB to UART Bindge (COM3)</u> ↓     Precesor       ↓     Stacje dykłów       ↓     Stacje dykłów       ↓     Stacje dykłów       ↓     Stacje dykłów       ↓     Urządzenia systemowe       ↓     Urządzenia zabezpieczeń                                                                                                    |                                                                                                    |

#### 2.5. Dodatki.

2.5.1. Instalacja oprogramowania Adobe Flash Player.

Do prawidłowego działania systemu CardioScan niezbędne jest posiadanie zainstalowanego oprogramowania Adobe Flash Player.

Jeśli istnieje taka możliwość, należy pobrać i zainstalować to oprogramowanie korzystając ze strony internetowej firmy Adobe – wpisując w pasku adresu strony

w przeglądarce internetowej: <u>http://www.adobe.com</u> (w zakładce MENU wybierając Adobe Flash Player) lub klikając na komentarz na dole okna instalatora.

Ważne: należy zainstalować Adobe Flash Player w wersji dla przeglądarki Internet

#### Explorer!

W przypadku braku dostępu do internetu, należy zainstalować oprogramowanie korzystając

z pakietu instalacyjnego systemu CardioScan.

1. Naciśnij **File** na górnym pasku menu, a następnie wybierz **Browse CD**.

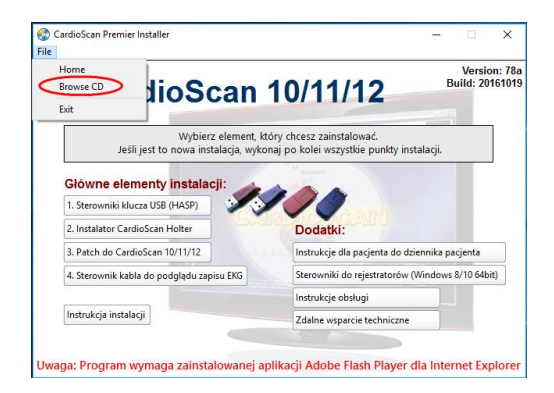

ZAKOŃCZ

2. Wyświetli się zawartość płyty instalacyjnej.

Otwórz katalog **Drivers** i wybierz: install\_flash\_player\_10\_active\_x

Rozpocznie się instalacja oprogramowania Adobe Flash Player. Instalator poinformuje o zakończeniu instalacji.

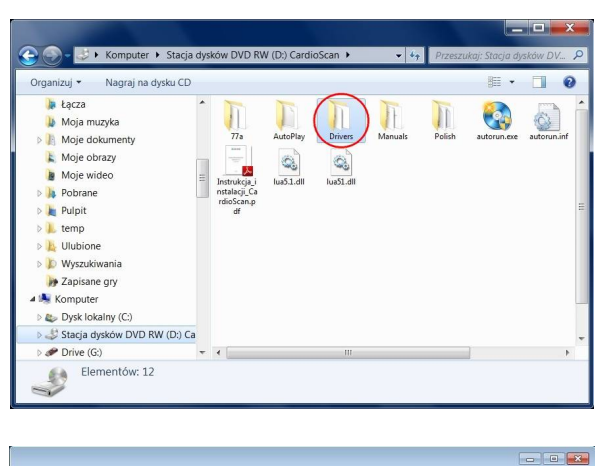

|                        | Nazwa                            | Data modyfikacij | Tvn       | Rozmiar      |
|------------------------|----------------------------------|------------------|-----------|--------------|
| Y Ulubione             |                                  | Dutu mouyinacji  | .9P       | NO211101     |
| Statnie miejsca        | CP210x_VCP_Win_XP_S2K3_Vista_7   | 2011-03-14 14:49 | Aplikacja | 6 957 KB     |
| Pobrane                | W DMS300-2,3A,4A_64bit           | 2012-12-12 14:48 | Aplikacja | 256 KB       |
| Pulpit                 | HASPUsersetup                    | 2014-05-01 00:56 | Aplikacja | 15 333 KB    |
| C Par                  | install_flash_player_10_active_x | 2009-12-08 12:52 | Aplikacja | 1 911 KB     |
| Dalumantu              |                                  |                  |           |              |
| Mundra                 |                                  |                  |           |              |
| Deran/                 |                                  |                  |           |              |
| Video                  |                                  |                  |           |              |
|                        |                                  |                  |           |              |
| Komputer               |                                  |                  |           |              |
|                        |                                  |                  |           |              |
| 📬 Sieć                 |                                  |                  |           |              |
|                        |                                  |                  |           |              |
| Elementów:             | 4                                |                  |           |              |
| A State                |                                  |                  |           |              |
|                        |                                  |                  |           |              |
|                        |                                  |                  |           |              |
|                        | Joha Flach Player                |                  |           |              |
| Instalator programu A  | ACCC FIGSH FIGYCI                |                  |           |              |
| Instalator programu Ad | -                                |                  |           |              |
| Instalator programu Ad |                                  |                  |           |              |
| Instalator programu Ad | Player                           |                  |           |              |
| Instalator programu Ad | Player                           |                  | Instalacj | a zakończona |

#### 2.5.2. Instalacja pliku z instrukcjami dla pacjenta

 Wybierz Instrukcje dla pacjenta... Instalator umieści w katalogu programu plik evente.txt z instrukcjami dla pacjenta w języku polskim. Użytkownik może dowolnie modyfikować ten plik i przygotować własne instrukcje i zalecenia dla pacjenta.

Aby zmodyfikować plik, należy

1

w programie wybrać Przyołowanie a następnie *Edycja zaleceń*.

Zalecenia dla pacjenta umieszczone są na karcie dziennika pacjenta, który można wydrukować (1 strona A4) klikając na przycisk **Wydruk dziennika pacjenta**.

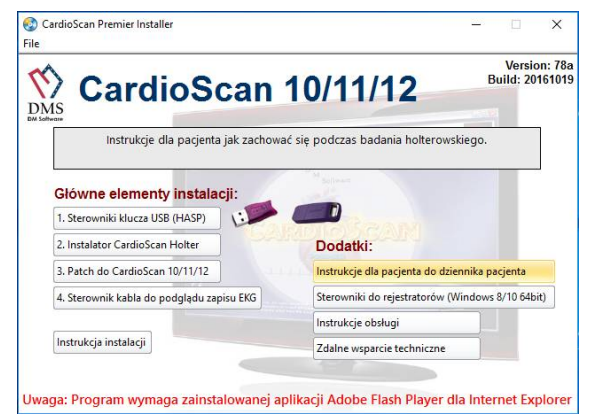

#### Po zakończeniu wszystkich etapów instalacji uruchom ponownie komputer i przejdź do kolejnego punktu niniejszej instrukcji.

#### 3. Konfiguracja programu po pierwszym uruchomieniu.

1. Włóż klucz USB do portu USB komputera i poczekaj aż system automatycznie wykryje

i zainstaluje nowy sprzęt.

2. Kliknij dwukrotnie na ikonę Cardioscan na pulpicie.

3. Uruchomi się główne okno programu CardioScan.

#### 3.1. Zmiana wersji językowej.

Program CardioScan po raz pierwszy uruchomi się w wersji angielskiej. Aby zmienić język programu na polski, kliknij na ikonę **System Setting.** 

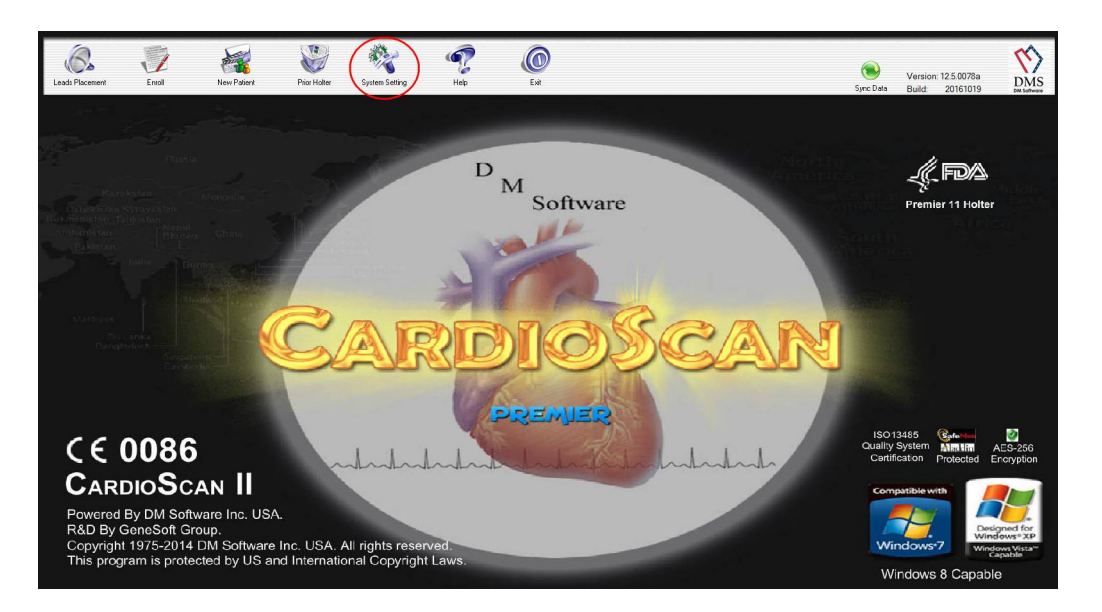

Wyświetli się okno z 4 kartami ustawień. Na pierwszej z nich w pierwszej kolumnie przejdź do pozycji **Language** i wybierz **Polish.** 

| asic Parameter Facilit | y Information   Other A   Oth | ier B             |
|------------------------|-------------------------------|-------------------|
| Holter Scan Time:      | Auto Report                   | Manual Set ST:    |
| 24 Hours 💌             | No                            | Yes               |
| SVE Premature%:        | Pause Time:                   | NIS:              |
| 25 🗸                   | 2.5 ▼                         | No                |
| FD with Analysis:      | ST Mode:                      | FD Hour Per Page: |
| No 🔻                   | Delta ST 🔹                    | 1 Hour            |
| Raw Data Directory:    | ID Create:                    | Date Style:       |
| C:\Carsc12\ ?          | Manual 👻                      | d/M/yy            |
| Language:              | Weight                        | Height            |
| English 👻              | kg 💌                          | cm                |
| English                | Maximum HR:                   | Filter:           |
| French                 | 5 Intervals 💌                 | Yes               |
| German                 | Default ECGStrip Save         | Conclusion Print  |
| Spanish                | ON 🔻                          | Standard          |
| Portuguese             | Print Page Number:            | Template          |
| Polish                 | Show 💌                        | New Template      |

System poprosi o wpisanie hasła. Wpisz słowo **Polish** (<u>wielkość liter ma znaczenie!</u>) i naciśnij OK. Aby system wprowadził zmianę języka należy ponownie uruchomić program.

#### 3.2. Ustawienie portu podglądu sygnału EKG z rejestratora

Przejdź do ostatniej karty ustawień oznaczonej **Inne B** i wybierz numer portu do podglądu sygnału EKG z rejestratora. Wybierz port COM o numerze, który został przydzielony przez system operacyjny podczas instalacji sterowników kabla do podglądu.

| odstawowe parametry   | Informacja o placó | wce Inne     | A Inne B   |        |
|-----------------------|--------------------|--------------|------------|--------|
| Kolorowa drukarka     |                    |              |            |        |
| VE:                   | E                  | Czcionka     | raportu:   |        |
| SVE:                  | E                  | Microsoft    | Sans Se 👻  | Mała y |
| NORMALNY:             | E                  | Kolor rap    | ortu:      |        |
| PAUZA:                | E                  | Depend o     | on Printer |        |
| ST tekst              | E                  | Domvál       | nv         |        |
| Normalny              | <b>•</b>           | om 2<br>om 3 |            |        |
| Typ papieru           |                    | om 1         |            |        |
| GDT wejście           | 0                  | om 4         |            |        |
|                       | ? 0                | om 6         |            |        |
| GDT wyjście           |                    | om 7<br>om 8 |            |        |
|                       | 2                  | om 9         |            |        |
| Ustawienia kolorów pa | ska EKG            |              |            |        |
| Czarny QRS na białyn  | n tle 🔻            |              |            |        |

#### 3.3. Dane adresowe placówki

Przejdź do drugiej karty ustawień oznaczonej **Informacja o placówce** i uzupełnij formularz danych placówki. Jest to ważne, aby wprowadzić je na samym początku, gdyż te dane umieszczane są automatycznie w nagłówku pierwszej strony raportu badania. Po wczytaniu badania, nie ma możliwości zmiany treści nagłówka jego raportu.

| dstawowe parametry | Informacja o placówce | Inne A Inne B |     |
|--------------------|-----------------------|---------------|-----|
| aotanene paramery  |                       |               |     |
| Nazwa:             |                       |               | - 1 |
| [                  |                       |               |     |
| Telefon:           |                       |               | _   |
| Fax                |                       |               |     |
| Adres:             |                       |               |     |
|                    |                       |               |     |
|                    |                       |               |     |
|                    |                       |               |     |
|                    |                       |               |     |
|                    |                       |               |     |
|                    |                       |               |     |

#### 3.4. Instalacja rejestratorów DMS300-3A i DMS300-4A

Podłącz rejestrator (**bez baterii!**) do komputera poprzez kabel USB-HDMI lub USBminiUSB (w zależności od wersji posiadanego rejestratora).

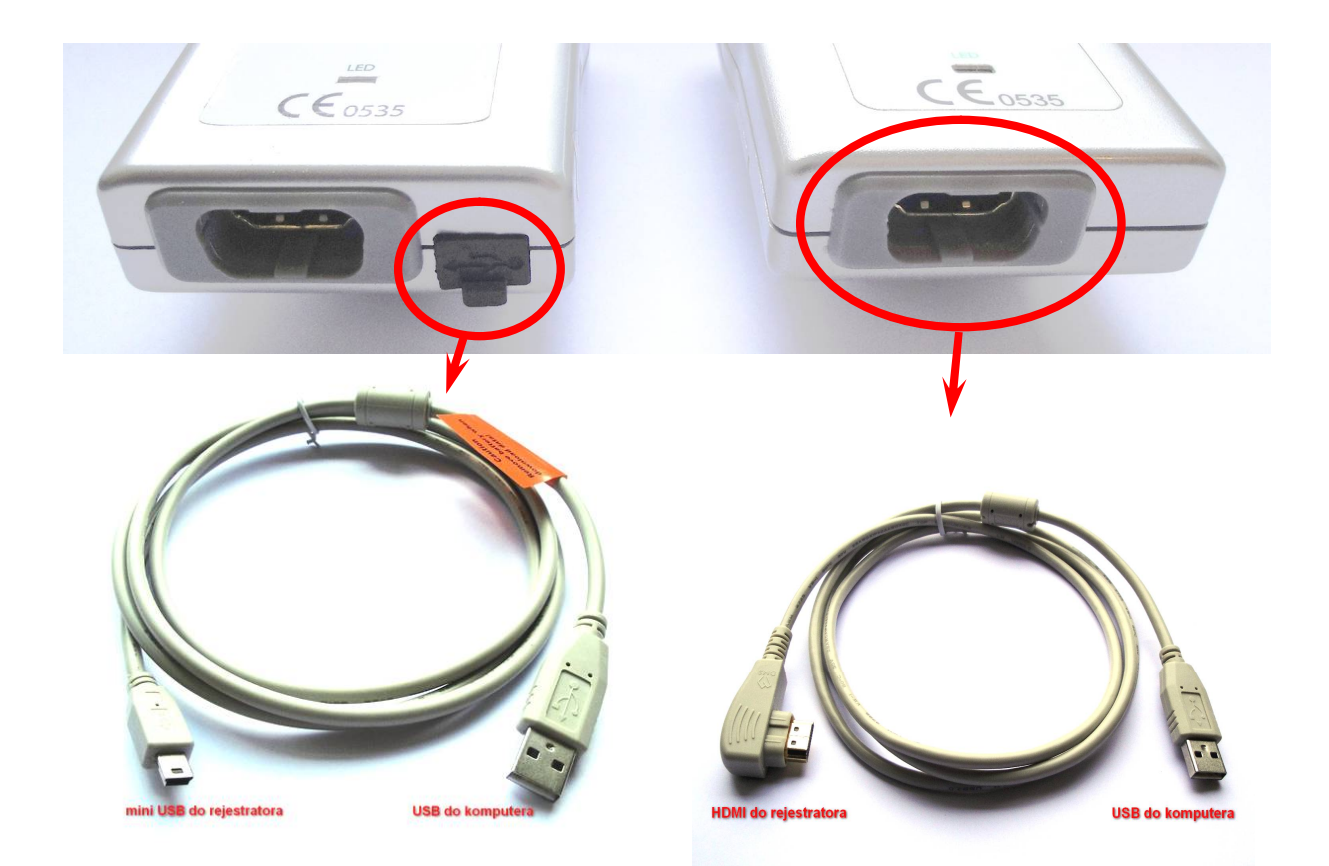

Podczas instalacji sterowników w systemach Windows 8/8.1/10 64 bit może pojawić się komunikat, że system nie odnalazł właściwych sterowników.

W takim przypadku należy wybrać *Sterowniki do rejestratorów...* i wypakować do wskazanego folderu (wystarczy kliknąć *Unzip*).

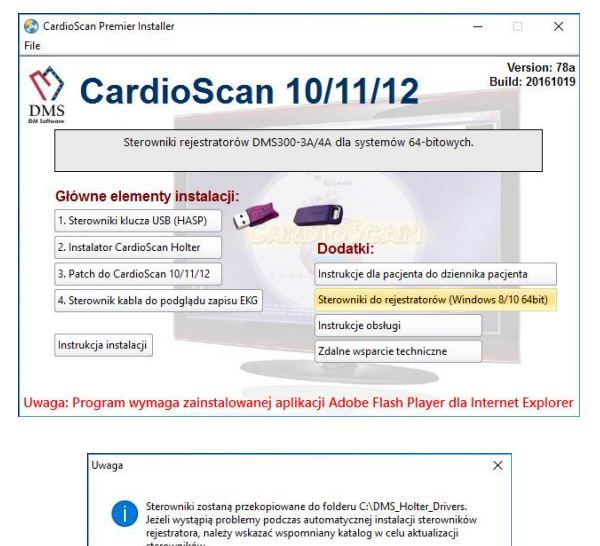

Anuluj

Po rozpakowaniu należy przejść do **Menedżera urządzeń** w systemie Windows i zaktualizować sterownik nieznanego urządzenia wskazując folder z rozpakowanymi plikami sterownika.

Po wykonaniu aktualizacji należy ponownie wskazać zainstalowane urządzenie w **Menedżerze urządzeń** i aktualizację sterowników dokonać jeszcze raz ponownie wskazując ten sam folder ze sterownikami.

Właściwie zainstalowane urządzenie (rejestrator holterowski) pojawi się jako **DMS USB-Driver**.

| Pecked noted pless the onlop button.         nzip to folder:         NUMS_Holder_Drivers         Overwrite files without prompting         About         Plik         Akcja         Widok         Plik         Akcja         Widok         Pomoc         Plik         Akcja         Widok         Pomoc         Plik         Akry srificzne         >         Biometric         >         >         Karty srificzne         >         Karty srificzne         >         Karty srificzne         >         Karty srificzne         >         Karty srificzne         >         Kontolery Moyeku wideo i gier         >         Kontolery magazynu         Imonitory         Imonitory         Imonitory         Imonitory         Imonitory         Imonitory         Imonitory         Imonitory         Imonitory         Imonitory         Imonitory <tr< th=""><th>unzip all files in this self-extractor file to the</th><th>Unzip</th><th>D</th></tr<>                                                                                                    | unzip all files in this self-extractor file to the | Unzip      | D |
|----------------------------------------------------------------------------------------------------|----------------------------------------------------|------------|---|
| nip to folder:       Close         NDMS Holder:       Browse         Overwrite files without prompting       About         Help       Help         Menedzer urządzeń       Help         Pik Akcja Widok Pomoc       Help         Image: Statistic Statistics       Biometric         Image: Statistic Statistics       Biometric         Image: Statistic Statistics       Biometric         Image: Statistic Statistics       Karty sreicowe         Image: Statistic Statistics       Karty sreicowe         Image: Statistic Statistics       Karty sreicowe         Image: Statistic Statistics       Karty Steicowe         Image: Statistic Statistics       Karty Steicowe         Image: Statistics       Karty Steicowe         Image: Statistics       Karty Steicowe         Image: Statistics       Karty Steicowe         Image: Statistics       Karty Steicowe         Image: Statistics       Karty Steicowe         Image: Statistics       Monitory         Image: Statistics       Monitory         Image: Statistics       Monitory         Image: Statistics       Monitory         Image: Statistics       Monitory         Image: StatimyStatis programowe       Momitory                                                                                                    | ecilied tolder press the onzip button.             | Run WinZip | 1 |
| Overwrite files without prompting     About       Help     Help       Menedzer urządzeń     Help       Pik Akcja Widok Pomoc     Help       Pik Akcja Widok Pomoc     PC       > Baterie     Biometric       > Karty graficzne     PC       > Karty graficzne     Karty sieciowe       > Karty sieciowe     Karty sieciowe       > Kontolery dzivięku, wideo i gier     Kontolery Mirwisalnej magistrali szeregowej       > Kontolery nagazynu     Kontolery magazynu       > Kontolery zniversalnej magistrali szeregowej     Monitory       > Stacje dyków     Vırądzenia o obrazovania       > Wyza i inne urządzenia wskazujące     Procesory       > Wirządzenia jorgramowe     Vurądzenia jorgramowe       > Wirządzenia kołsze mowe     Wiskiela wyścia a udio                                                                                                    | nzip to folder:                                    | Class      |   |
| Overwrite files without prompting       About         Help         Menedzer urządzeń         Plik Akcja Widok Pomoc         Plik Akcja Widok Pomoc         Plik Akcja Widok Pomoc         Plik Akcja Widok Pomoc         Plik Akcja Widok Pomoc         Plik Akcja Widok Pomoc         Plik Akcja Widok Pomoc         Plik Akcja Widok Pomoc         Plik Akcja Widok Pomoc         Plik Akcja Widok Pomoc         Plik Akcja Widok Pomoc         Plik Akcja Widok Pomoc         Plik Karty steicowe         > Karty steicowe         > Karty steicowe         > Kontolery Mojeku wideo i gier         > Kontolery Magazynu         Plik Kontolery magazynu         Plik Kontolery magazynu         Plik Kontolery magazynu         Plik Kontolery Magazynu         Plik Kontolery Magazynu         Plik Kontolery Magazynu         Plik Vardzenia oto obrazowania         Plik Urządzenia do obrazowania         Plik Urządzenia do obrazowania         Plik Urządzenia jorgramowe         Plik Widoki B Diver         Plik Plicia wyścia audio                                                                                                    | biowse                                             | CIUSE      |   |
| Heip                                                                                                    | Overwrite files without prompting                  | About      |   |
| Menedzer urządzeń  Plik Akcja Widok Pomoc  Plik Akcja Widok Pomoc  Plik Akcja Widok  Plik Akcja Widok  Plik Akcja                                                                                                    |                                                    | Liele      |   |
| Menedzer urządzeń<br>Pik Akcja Widok Pomoc<br>Dik Akcja Widok Pomoc<br>Die Die Die Die Die<br>Die Die Die<br>Die Die Die<br>Die Die Die<br>Naty graficzne<br>Die Katy graficzne<br>Die Katy graficzne<br>Die Die Die Die Die Die Die<br>Die Monitory<br>Die Kostolery IDE Katy/ATAPI<br>Die Kontolery universalnej magistrali szeregowej<br>Die Monitory<br>Die Monitory<br>Die Stacje dyków<br>Die Urządzenia do obrazowania<br>Die Urządzenia programowe<br>Die Die Okonowe<br>Die Die Die Die Die Die Die Die Die Die                                                                                                    |                                                    | пер        |   |
| Menedzer urządzeń Plik Akcja Widok Pomoc                                                                                                    |                                                    |            |   |
| Menedzer urządzeń  Plik Akcja Widok Pomoc  Plik Akcja Widok Pomoc  Karty sieciowe  Karty sieciowe  Karty sieci                                                                                                    |                                                    |            |   |
| Menedzer urządzeń<br>Plik Akcja Widok Pomoc<br>Plik Akcja Widok Pomoc<br>Plik Akcja Ułok Pomoc<br>Plik Akcja Ułok Plik Akcja Ułok Pomoc<br>Plik Akcja Ułok Pomoc<br>Plik Akc |                                                    |            |   |
| <ul> <li>Menedzer urządzeń</li> <li>Pik Akcja Widok Pomoc</li> <li>E Biometric</li> <li>Biometric</li> <li>Katry graficzne</li> <li>Katry graficzne</li> <li>Katry graficzne</li> <li>Katry graficzne</li> <li>Katry dzielowe</li> <li>Kontroley zakry dzielowe</li> <li>Kontroley zakry katry dzielowe</li> <li>Kontroley nagazynu</li> <li>Kontroley magazynu</li> <li>Kontroley magazynu</li> <li>Kontroley magazynu</li> <li>Kontroley magazynu</li> <li>Kontroley magazynu</li> <li>Kontroley magazynu</li> <li>Kontroley magazynu</li> <li>Kontroley magazynu</li> <li>Kontroley magazynu</li> <li>Kontroley magazynu</li> <li>Wryz inne urządzenia wskazujące</li> <li>Monitory</li> <li>Urządzenia do obrazowania</li> <li>Urządzenia programowe</li> <li>Urządzenia programowe</li> <li>UsbB/OcontrolledDevices</li> <li>OMSC i audio</li> </ul>                                                                                                    |                                                    |            |   |
| Plik       Akcja       Widok       Pomoc         Image: State image: State i                                                                                                    | 📇 Menedżer urządzeń                                |            |   |
|                                                                                                    | Plik Akcja Widok Pomoc                             |            |   |
| V Let Y Let Y                                                                                                    |                                                    |            |   |
| <ul> <li>Baterie</li> <li>Biometric</li> <li>Katy graficzne</li> <li>Katy graficzne</li> <li>Kławiatury</li> <li>Kławiatury</li> <li>Kontrolery dźwięku, wideo i gier</li> <li>Kontrolery OE ATA/ATAPI</li> <li>Kontrolery najzynu</li> <li>Kontrolery najzynu</li> <li>Kontrolery</li></ul>                                                                                                    |                                                    |            |   |
| <ul> <li>a Dateii</li> <li>b Biometric</li> <li>a Karty graficzne</li> <li>a Karty graficzne</li> <li>a Karty graficzne</li> <li>a Kołwiatury</li> <li>a Kołwiatury</li> <li>b Kontrolery dźwięku, wideo i gier</li> <li>a Kontrolery DE ATA/ATAPI</li> <li>A Kontrolery nagazynu</li> <li>i Kontrolery nagazynu</li> <li>i Kontrolery nagazynu</li> <li>i Kontrolery nagazynu</li> <li>i Kontrolery nagazynu</li> <li>i Kontrolery universalnej magistrali szeregowej</li> <li>Monitory</li> <li>Monitory</li> <li>A Procesory</li> <li>a Stacje dysków</li> <li>a Stacje dysków</li> <li>a Stacje dysków</li> <li>a Stacje dysków</li> <li>b Urządzenia interfejsu HID</li> <li>i Urządzenia programowe</li> <li>i Urządzenia programowe</li> <li>i Usłk/OControlledDevices</li> <li>i Usłk/DControlledDevices</li> <li>i Urski audio</li> </ul>                                                                                                    | V A Raterio                                        |            |   |
| <ul> <li>Bothomsza (Karty graficzne)</li> <li>Karty sreiciowe</li> <li>Karty sieciowe</li> <li>Klawiatury</li> <li>Konlejki wydruku</li> <li>Kontrolery dwieku, wideo i gier</li> <li>Kontrolery magazynu</li> <li>Kontrolery magazynu</li> <li>Monitory</li> <li>Monitory</li> <li>Monitory</li> <li>Stacje dysków</li> <li>Stacje dysków</li> <li>Stacje dysków</li> <li>Stacje dysków</li> <li>Stacje dysków</li> <li>Wrzadzenia interfejsu HID</li> <li>Urzadzenia interfejsu HID</li> <li>Urzadzenia interfejsu HID</li> <li>Urzadzenia interfejsu HID</li> <li>Stackov (Kortole Procesor)</li> <li>Stackov (Kortole Procesor)</li> <li>Stackov (Kort</li></ul>                                                                                                    | Biometric                                          |            |   |
| <ul> <li>Karty sieciowe</li> <li>Karty sieciowe</li> <li>Karty sieciowe</li> <li>Karty sieciowe</li> <li>Kontrolery dwięku, wideo i gier</li> <li>Kontrolery De ATA/ATAPI</li> <li>Kontrolery magazynu</li> <li>Kontrolery magazynu</li> <li>Monitory</li> <li>Monitory</li> <li>Monitory</li> <li>Monitory</li> <li>Stacje dysków</li> <li>Stacje dysków</li> <li>Stacje dysków</li> <li>Wrządzenia programowe</li> <li>Urządzenia programowe</li> <li>Stacje Ostacove</li> <li>Stacje Ostacove</li> <li>Wiszli inycisca audio</li> </ul>                                                                                                    | Karty graficzne                                    |            |   |
| <ul> <li>Klawiatury</li> <li>Klawiatury</li> <li>Klawiatury</li> <li>Kontrolery dźwięku, wideo i gier</li> <li>Kontrolery DE ATA/ATAPI</li> <li>Son Kontrolery najzynu</li> <li>Kontrolery universalnej magistrali szeregowej</li> <li>Monitory</li> <li>Monitory</li> <li>Kysz inne urządzenia wskazujące</li> <li>Procesory</li> <li>Stacje dysków</li> <li>Zurądzenia do obrazowania</li> <li>MUrządzenia interfejsu HID</li> <li>Urządzenia do obrazowania</li> <li>WUrządzenia interfejsu HID</li> <li>Urządzenia programowe</li> <li>SUSU/ControlledDevices</li> <li>DMS-USB Driver</li> <li>WSKI audio</li> </ul>                                                                                                    | Karty sieciowe                                     |            |   |
| > Image: Solejki wydruku       > ■ Komputer       > ■ Kontrolery diwięku, wideo i gier       > ■ Kontrolery Mickawieku, wideo i gier       > ■ Kontrolery investing magistrali szeregowej       > ■ Kontrolery magazynu       > ■ Kontrolery magazynu       > ■ Kontrolery magazynu       > ■ Kontrolery magazynu       > ■ Kontrolery magazynu       > ■ Kontrolery magazynu       > ■ Kontolery magazynu       > ■ Stacje dysków       > ■ Stacje dysków       > ■ Uradzenia interfejsu HID       > ■ Uradzenia interfejsu HID       > ■ Uradzenia programowe       > ■ USBU/OControlledDevices       ■ DK-USB Driver       > ■ Myčicia i wyšica audio                                                                                                    | > Klawiatury                                       |            |   |
| <ul> <li>Komputer</li> <li>Komtrolery dźwięku, wideo i gier</li> <li>Kontrolery DE ATA/ATAPI</li> <li>Kontrolery universalnej magistrali szeregowej</li> <li>Monitory</li> <li>Monitory</li> <li>Mysz i inne urządzenia wskazujące</li> <li>Procesory</li> <li>Stacje dysków</li> <li>Urządzenia interfejsu HID</li> <li>Urządzenia interfejsu HID</li> <li>Urządzenia interfejsu HID</li> <li>Urządzenia interfejsu HID</li> <li>Urządzenia interfejsu HID</li> <li>Urządzenia interfejsu HID</li> <li>Urządzenia interfejsu HID</li> <li>Wrządzenia interfejsu HID</li> <li>Wrządzenia interfejsu AID</li> <li>Wrządzenia interfejsu AID</li> <li>Wrządzenia interfejsu AID</li> <li>Wrządzenia interfejsu AID</li> <li>Wrządzenia interfejsu AID</li> <li>Wrządzenia stremowe</li> <li>Wrządzenia stremowe</li> <li>Wrządzenia sudio</li> </ul>                                                                                                    | Koleiki wydruku                                    |            |   |
| <ul> <li>Kontrolery dźwięku, wideo i gier</li> <li>Kontrolery JDE ATA/ATAPI</li> <li>Kontrolery majoszynu</li> <li>Kontrolery universalnej magistrali szeregowej</li> <li>Monitory</li> <li>Kysz inne urządzenia wskazujące</li> <li>Procesory</li> <li>Stacje dysków</li> <li>Stacje dysków</li> <li>Wrządzenia do obrazowania</li> <li>Kurządzenia interfejsu HID</li> <li>Urządzenia do obrazowania</li> <li>Kurządzenia programowe</li> <li>Urządzenia programowe</li> <li>Stacje dyskow</li> <li>Wrządzenia programowe</li> <li>Mytadenia programowe</li> <li>Wrządzenia do brazowania</li> <li>Kurządzenia stremowe</li> <li>Wisk/OControlledDevices</li> <li>DMS-USB Driver</li> <li>Wiskia wyścia uwyścia audio</li> </ul>                                                                                                    | S Komputer                                         |            |   |
| <ul> <li>&gt; Kontrolery IDE ATA/ATAPI</li> <li>Support Restance</li> <li>Support Restance</li> <li>Monitory</li> <li>Monitory</li> <li>Mysci Inne urządzenia wskazujące</li> <li>Procesory</li> <li>Stacje dysków</li> <li>&gt; Urządzenia do obrazowania</li> <li>Support Restance</li> <li>Urządzenia programowe</li> <li>Support DSB Driver</li> <li>W DSB/OControlledDevices</li> <li>DK-Cisi Wyścia udio</li> </ul>                                                                                                    | Kontrolery dźwieku, wideo i gier                   |            |   |
| <ul> <li>S Kontrolery magazynu</li> <li>W Kontrolery universalnej magistrali szeregowej</li> <li>W Monitory</li> <li>W Mysz i inne urządzenia wskazujące</li> <li>Procesory</li> <li>Stacje dysków</li> <li>W Urządzenia interfejsu HID</li> <li>W Urządzenia interfejsu HID</li> <li>W Urządzenia interfejsu HID</li> <li>W Urządzenia interfejsu HID</li> <li>W Urządzenia interfejsu HID</li> <li>W Urządzenia interfejsu HID</li> <li>W Urządzenia systemowe</li> <li>W Urządzenia systemowe</li> <li>W Urządzenia systemowe</li> <li>W USB//O ControlledDevices</li> <li>DMS-USB Driver</li> <li>W Wyścia i wyścia audio</li> </ul>                                                                                                    | Kontrolery IDE ATA/ATAPI                           |            |   |
| > ↓     Kontrolery universalnej magistrali szeregowej       > ■ Monitory       > ●     Mysz inne urzdzenia wskazujące       > ■     Procesory       > ■     Stacje dysków       > ↓     Urządzenia do obrazowania       > ■     Urządzenia interfejsu HID       > ■     Urządzenia interfejsu HID       > ■     Urządzenia programowe       > ■     Urządzenia programowe       > ■     USBV/OControlledDevices       ■     DMS-USB Driver       > ■     Wejscia i wyjścia audio                                                                                                    | > 🖾 Kontrolery magazynu                            |            |   |
| > ■ Monitory       > ● Mysz i inne urządzenia wskazujące       > ■ Procesory       → Zrządzenia do obrazowania       > ↓ Urządzenia interfejsu HID       > ■ Urządzenia programowe       > ■ Urządzenia programowe       > ■ Usładzenia programowe       > ■ Usładzenia interfejsu HID       > ■ Urządzenia programowe       > ■ Urządzenia stretowe       > ■ Urządzenia stretowa       > ■ Urządzenia stretowa       > ■ Urządzenia stretowa       > ■ Urządzenia stretowa                                                                                                    | Kontrolery uniwersalnei magistrali szeregi         | owei       |   |
| >      Mysz i inne urządzenia wskazujące       >      Procesory       >      Stacje dysków       >      Wrządzenia do obrazowania       >      Wrządzenia interfejsu HID       >      Urządzenia interfejsu HID       >      Wrządzenia programowe       >      Wrządzenia systemowe       >      USBI/OControlledDevices       >      DMS-USB Driver                                                                                                    | > Monitory                                         |            |   |
| > ■ Procesory       > ■ Stacje dysków       > → Urządzenia do obrazowania       > ➡ Urządzenia interfejsu HID       > ■ Urządzenia programowe       > ■ Urządzenia programowe       > ■ Urządzenia vietnowe       > ■ USBU/OControlledDevices       ■ DMS-USB Driver       > ■ Wejścia i wyjścia audio                                                                                                    | > 🕼 Mysz i inne urządzenia wskazujące              |            |   |
| <ul> <li>Stacje dysków</li> <li></li></ul>                                                                                                    | > Procesory                                        |            |   |
| <ul> <li>&gt; → Urządzenia do obrazowania</li> <li>&gt; → Urządzenia interfejsu HID</li> <li>&gt; ↓ Urządzenia programowe</li> <li>&gt; ↓ Urządzenia systemowe</li> <li>&gt; ↓ Urządzenia systemowe</li> <li>&gt; ↓ Urządzenia Systemowe</li> <li>&gt; ↓ Urządzenia Systemowe</li> <li>&gt; ↓ Urządzenia Systemowe</li> <li>&gt; ↓ Urządzenia Systemowe</li> <li>&gt; ↓ Wejścia i wyjścia audio</li> </ul>                                                                                                    | > 🕳 Stacje dysków                                  |            |   |
| <ul> <li>&gt; → Urządzenia interfejsu HID</li> <li>&gt; ■ Urządzenia programowe</li> <li>&gt; ■ Urządzenia vstemowe</li> <li>&gt; ■ USBV/OControlledDevices</li> <li>▲ USBV/OControlledDevices</li> <li>▲ Wejścia i wyjścia audio</li> </ul>                                                                                                    | > 🕞 Urządzenia do obrazowania                      |            |   |
| Virządzenia programowe     Urządzenia systemowe     USBI/OControlledDevices                                                                                                    | > 🛺 Urządzenia interfejsu HID                      |            |   |
| Virzadzenia svstemowe     Vili USBI/OControlledDevices     Vili USBI/OControlledDevices     Vili DMS-USB Driver     Vili Wejścia i wyjścia audio                                                                                                    | > 📱 Urządzenia programowe                          |            |   |
| <ul> <li>✓ W USBI/OControlledDevices</li> <li>S DMS-USB Driver</li> <li>✓ Wejścia i wyjścia audio</li> </ul>                                                                                                    | 🔄 🎦 Urzadzenia systemowe                           |            |   |
| <ul> <li>DMS-USB Driver</li> <li>Wejścia i wyjścia audio</li> </ul>                                                                                                    | ✓ i USBI/OControlledDevices                        |            |   |
| > Wejścia i wyjścia audio                                                                                                    | 10 DMS-USB Driver                                  |            |   |
|                                                                                                    |                                                    |            |   |

W systemie Windows 7 32 bit rejestratory instalowane są automatycznie. Poczekaj, aż w prawym dolnym rogu ekranu pojawi się komunikat, że urządzenie jest gotowe do użycia.

### W przypadku jakichkolwiek pytań czy wątpliwości w kwestii instalacji skontaktuj się z firmą Oxford Pol Sp. z o.o., tel. 42/ 676 10 90.

#### 3.5. Instrukcje obsługi

W pakiecie instalatora znajdują się instrukcje obsługi oprogramowania i rejestratorów.

Jeśli chcesz zapisać na dysku komputera instrukcje obsługi, wybierz *Instrukcje obsługi*, a następnie naciśnij OK.

| Instrukcje obsług<br>Pliki zostaną zapisar | i programu i rejestratorów.<br>ne w Dokumentach użytkownika. |
|--------------------------------------------|--------------------------------------------------------------|
| Główne elementy instalacji:                | Solour                                                       |
| 1. Sterowniki klucza USB (HASP)            |                                                              |
| 2. Instalator CardioScan Holter            | Dodatki:                                                     |
| 3. Patch do CardioScan 10/11/12            | Instrukcje dla pacjenta do dziennika pacjenta                |
| 4. Sterownik kabla do podglądu zapisu EKG  | Sterowniki do rejestratorów (Windows 8/10 64k                |
|                                            | Instrukcje obsługi                                           |
| Instrukcja instalacji                      | Zdalne wsparcie techniczne                                   |
| a: Program wymaga zainstalowanej           | j aplikacji Adobe Flash Player dla Internet Ex               |
|                                            |                                                              |
|                                            |                                                              |

#### 3.6. Serwisowe zdalne wsparcie techniczne

W pakiecie instalatora znajduje się aplikacja Team Viewer w wersji 7, za pomocą której serwis może zdalnie połączyć się z Państwa komputerem. Aby było to możliwe konieczne jest połączenie z Internetem i podanie pracownikowi serwisu Państwa numeru ID i hasła.

Wybierz **Zdalne wsparcie techniczne**, a następnie naciśnij OK. Uruchomi się aplikacja zdalnego wsparcia technicznego. Podaj pracownikowi serwisu wyświetlony 9-cio cyfrowy numer ID i hasło. Bez tych informacji połączenie nie będzie możliwe.

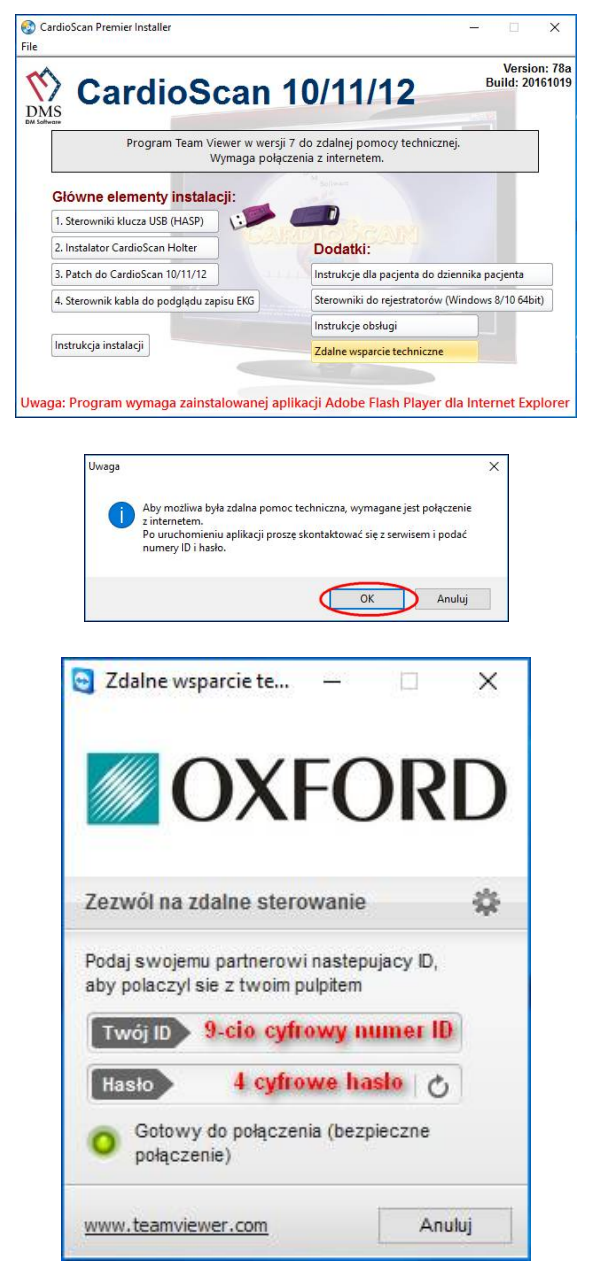